# **ME Portal User Guide**

Last updated on 1 Dec 2023

## How to submit 6ME results

## Step 1: Log in to ME Portal

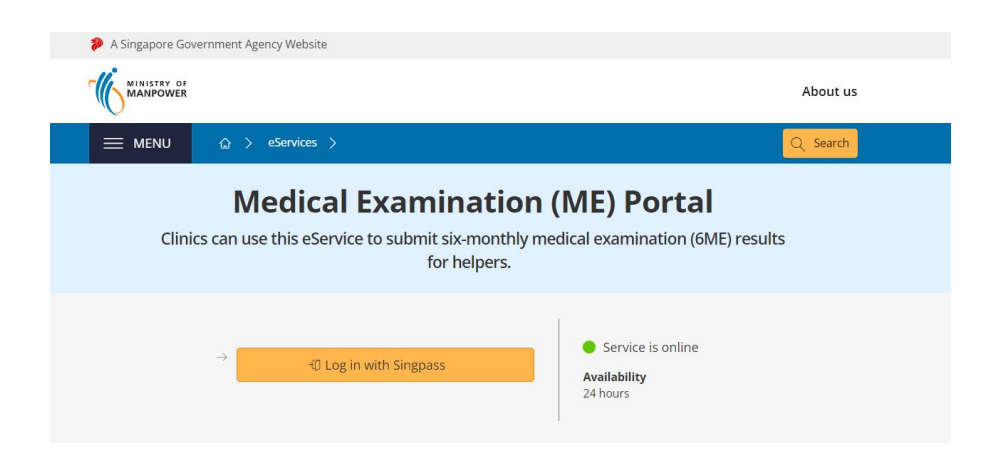

Log in to <u>ME Portal</u> with your Corppass. You will need a Corppass to use this service. If you do not have a Corppass, you can <u>register for one</u>.

If you are unable to log in, please check with your **Corppass admin user** or **sub-admin user**.

Your Corppass admin user or sub-admin user must:

- 1. Log in to <u>Corppass</u> account.
- 2. Go to **eService Access** tab.
- 3. Choose **Employment Pass (EP) eService** as one of your company's eServices.
- 4. Assign **Employment Pass (EP) eService** to your company's Corppass user accounts

### **Step 2: Prepare for submission**

| 🥬 A  | Singapore Government Website                                                      |                                        |           |
|------|-----------------------------------------------------------------------------------|----------------------------------------|-----------|
| - Mi | MINISTRY OF<br>MANPOWER                                                           | Anthony Tan Ah Ming<br>200104877H      | 🔁 Log out |
| Su   | ubmit medical exam                                                                | ination results                        |           |
|      | Before you start, rememb                                                          | er to do this                          |           |
|      | Prepare test results                                                              |                                        |           |
|      | Make sure all medical test results are ready.                                     |                                        |           |
|      | Takes about 2 minutes to complete.<br>By continuing, you agree to be bound by the | Ferms and Conditions of this eService. |           |
|      | Make a submission                                                                 |                                        |           |

Read the instructions for submitting medical examination results.

Click Make a submission when you are ready.

#### If you wish to view your submission history:

Click the link under <u>view submission history</u> to view submission records up to the last 3 months. The link will open in a new tab.

1

| View submissior | history |  |
|-----------------|---------|--|
|                 |         |  |

You will be able to view your submissions made in the last 3 months.

Report vulnerability 🖸 Terms of use Privacy policy Contact us

© 2022 Government of Singapore

## Step 3: Enter clinic and doctor details

| A Singapore Government Website                                                                                                    |                                           |
|----------------------------------------------------------------------------------------------------|-------------------------------------------|
| I MANPOWER                                                                                                    | Anthony Tan Ah Ming 200104877H E Log out  |
| Submit medical examination results                                                                                                    |                                           |
| 2     Submission     Summary                                                                                                    |                                           |
| ✓ Clinic and doctor details                                                                                                    | •                                         |
| Clinic details  Healthcare Institution (HCI) code  Clinic contact number  +65  Examining doctor details  Medical Registration (MCR) number Doctor's name |                                           |
| Continue                                                                                                    |                                           |
| > Helper details                                                                                                    | •                                         |
| > Examination details                                                                                                    | 0                                         |
| Report vulnerability [ Terms of use Privacy policy Contact us                                                                                            | Copyright © 2019 Government of Singapore. |

In this section, enter the following details:

- 1. Healthcare Institution (HCI) code of where the helper received the medical examination
- 2. Contact number of the clinic
- 3. Medical Registration (MCR) number of the doctor who carried out the medical examination
- 4. Name of doctor who carried out the medical examination

Click **Continue** to proceed.

The system will attempt to pre-fill the clinic and doctor details when a previously submitted HCI or MCR is entered. This will not work when the browser is in "incognito mode" or when you have previously cleared the browser cache.

## Step 4: Enter helper's FIN

| Submit medical examination results |   |
|------------------------------------|---|
| 3 @<br>Submission Summary          |   |
| > Clinic and doctor details        | ۲ |
| $\sim$ Helper details              | • |
| FIN                                |   |
| Continue                           |   |
| > Examination details              |   |
|                                    |   |

Enter the **FIN** of the helper you are submitting medical examination details for.

The FIN must belong to a helper whom a doctor has physically examined.

#### **Possible errors**

| A Singapore Government Website                                |                                           |  |
|---------------------------------------------------------------|-------------------------------------------|--|
| MANATAN OF                                                    | Anthony Tan Ah Ming<br>123456789H         |  |
| Submit medical examination results                            |                                           |  |
| 3 2<br>Submission Summary                                     |                                           |  |
| > Clinic and doctor details                                   | 0                                         |  |
| ∽ Helper details                                              | •                                         |  |
| FIN G123456 O You must enter a valid FIN.                     |                                           |  |
| Continue                                                      |                                           |  |
| > Examination details                                         | •                                         |  |
|                                                               |                                           |  |
| Report vulnerability 🖸 Terms of use Privacy policy Contact us | Copyright © 2019 Government of Singapore. |  |

#### You must enter a valid FIN.

If you see this error message, check that you have not left out any letters or numbers in the FIN.

| A Singapore Government V |                                                                      |                                             |
|--------------------------|----------------------------------------------------------------------|---------------------------------------------|
|                          | Vebsite                                                              |                                             |
| MANPOWER                 |                                                                      | Anthony Tan Ah Ming<br>123456789H 🔂 Log out |
| Submit m                 | edical examination results                                           |                                             |
| 1<br>Submission          | 2<br>Summary                                                         |                                             |
| > Clinic and do          | octor details                                                        | 0                                           |
| $\sim$ Helper detail     | Is                                                                   | •                                           |
| FIN<br>F1234567J         |                                                                      |                                             |
| If you wish to ame       | and a previous submission, inform us using the online feedback form. |                                             |
| Continue                 |                                                                      |                                             |
|                          |                                                                      |                                             |
| > Examination            |                                                                      | •                                           |
| > Examination            |                                                                      | •                                           |
| > Examination            |                                                                      | •                                           |
| > Examination            |                                                                      | •                                           |

#### This helper does not have a pending medical examination.

If you see this error message, it might be due to one of the following reasons:

- 1. Another user has made a submission for this FIN.
- 2. The helper is not due for a six-monthly medical examination.

### Step 5: Enter date helper visited clinic

| Submit medical examination results                                                         |   |
|--------------------------------------------------------------------------------------------|---|
| 3 2<br>Submission Summary                                                                  |   |
| > Clinic and doctor details                                                                | 0 |
| imes Helper details                                                                        | • |
| FIN<br>G1234567A<br>Name<br>JUNAID** SULAIM**<br>Date helper visited clinic<br>12 May 2021 |   |
| Continue > Examination details                                                             |   |

After you have entered a valid FIN, the helper's name will be displayed below. The name is masked for privacy.

Enter the Date helper visited clinic for this helper.

Click **continue** to proceed to the next section.

Note that the earliest that the system allows for a submission to be made is 90 calendar days before the Notice Date stated on the hard-copy ME form.

### **Step 6: Enter medical examination details**

The **Examination details** Section contains 4 sections:

#### **1. Body measurements**

| A Singapore Government Website                                           |                                   |
|--------------------------------------------------------------------------|-----------------------------------|
| - MINISTRY OF                                                            | Anthony Tan Ah Ming<br>123456789H |
| Submit medical examination results                                       |                                   |
| 3 2<br>Submission Summary                                                |                                   |
| > Clinic and doctor details                                              | 0                                 |
| > Helper details                                                         | ٥                                 |
| ✓ Examination details                                                    | •                                 |
| Body measurements                                                        |                                   |
| Weight                                                                   |                                   |
| Kg                                                                       |                                   |
| Last recorded weight<br>31 Jan 2021: 49 kg                               |                                   |
| Height                                                                   |                                   |
| 165 cm                                                                   |                                   |
| Populated with last record (if available). Update if height has changed. |                                   |
| BMI                                                                      |                                   |
|                                                                          |                                   |

Enter the helper's weight recorded during the medical examination.

Weight records from previous examinations, if any, will be displayed here as Last recorded weight .

If the helper has lost at least 10% of her body weight since the last medical examination, you will see a warning message. If her weight loss was unintentional or if its reason cannot be determined, select 'Yes' for 'unintentional weight loss' under 'Physical examination details'.

#### $\sim$ Examination details

#### **Body measurements**

kg

#### Weight

44

▲ This helper has lost ≥ 10% weight since the last examination. If her weight loss was unintentional or if its reason cannot be determined, please select 'Yes' for weight loss under Physical examination details.

#### Last recorded weight 31 Jan 2021: 49 kg

- , join 2021, 45 kg

165 cm

Populated with last record (if available). Update if height has changed.

вмі 16.2

Height

Enter the helper's Height that was measured during the medical examination.

The previous height measurement, if any, will be pre-filled. If the helper's height has changed since the previous medical examination, enter the latest measurement.

The helper's **BMI** is automatically calculated and displayed once both the weight and height fields are filled.

#### 2. Test results

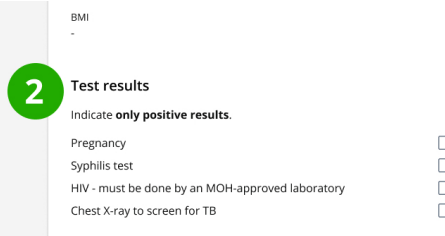

Positive/Reactive
 Positive/Reactive
 Positive/Reactive
 Positive/Reactive

Based on the helper's identity, the required tests may vary. This should match the hard-copy ME form.

If the helper tested positive for a specific test, check the **Positive/Reactive** box for that test.

If the helper tested negative for all tests, you do not need to check any boxes.

4

#### 3. Physical examination details

| Criest X-ray to screen for TB                                                                                                    |                               |
|----------------------------------------------------------------------------------------------------|-------------------------------|
| B Physical examination details<br>Signs of suspicious or unexplained injuries<br>Unintentional weight loss (if unsure, select yes) | ☐ Yes<br>☐ Yes                |
|                                                                                                    |                               |
|                                                                                                    |                               |
|                                                                                                    |                               |
|                                                                                                    |                               |
|                                                                                                    |                               |
|                                                                                                    |                               |
| Physical examination details                                                                                                    |                               |
| Signs of suspicious or unexplained injuries Provide your assessment in the remarks section                                         | Ves                           |
| Unintentional weight loss (if unsure, select y  Provide your assessment in the remarks sectio                                      | res) 🗸 Yes                    |
| Has a police report been made?                                                                                                    |                               |
| Call the Police (999) immediately if the                                                                                           | helper is in imminent danger. |

If the doctor found any suspicious or unexplained injuries or unintentional weight loss during the medical examination, check <u>Yes</u> to the relevant question.

If you checked <u>Yes</u> to either question, you must describe the injuries or weight loss in the remarks section and confirm whether a police report was made.

If your clinic has made a police report, select  $\underline{\text{Yes}}$ . Otherwise, select  $\underline{\text{No}}$ .

#### 4. Remarks

Remarks

Continue

I have something else to report to MOM about the helper

| 4 | Remarks               |  |
|---|-----------------------|--|
|   |                       |  |
|   | (500 characters left) |  |
|   | Continue              |  |

You will need to enter your remarks if you have checked <u>Yes</u> to:

- Signs of suspicious or unexplained injuries
- Unintentional weight loss

Otherwise, you will see a checkbox I have something else to report to MOM about the helper.

| emarks I have something else to report to MOM | about the helper. |  |
|-----------------------------------------------|-------------------|--|
|                                               |                   |  |
| 00 characters left)                           |                   |  |
| Continue                                      |                   |  |

Check the box only if you have something to report to MOM, and enter your remarks in the text box.

Once these 4 sections have been completed, click **continue** to proceed.

## Step 7: Review and submit

| Summary                                                                                                    |                                                                                               |          |
|----------------------------------------------------------------------------------------------------|-----------------------------------------------------------------------------------------------|----------|
| linic and doctor dotails                                                                                                    |                                                                                               | C2 Edit  |
| ealthcare Institution (HCI) code                                                                                                    | 21M0180                                                                                       | e cui    |
| linic contact number                                                                                                    | +65 6999 1234                                                                                 |          |
| ledical Registration (MCR) number                                                                                                    | M11111A                                                                                       |          |
| octor's name                                                                                                    | Anthony Tan Ah Ming                                                                           |          |
| lelper details                                                                                                    |                                                                                               | 🕜 Edit   |
| N                                                                                                    | G1234567A                                                                                     |          |
| ame                                                                                                    | IUNAID** SULAIM**                                                                             |          |
| ate helper visited clinic                                                                                                    | 12 May 2021                                                                                   |          |
| xamination details                                                                                                    |                                                                                               | 🖉 Edit   |
| leight                                                                                                    | 44 kg                                                                                         |          |
| eight                                                                                                    | 165 cm                                                                                        |          |
| MI                                                                                                    | 16.2                                                                                          |          |
| regnancy                                                                                                    | Negative/Non-reactive                                                                         |          |
| yphilis test                                                                                                    | Positive/Reactive                                                                             |          |
| IV - must be done by an MOH-approved laboratory                                                                                                    | Negative/Non-reactive                                                                         |          |
| hest X-ray to screen for TB                                                                                                    | Negative/Non-reactive                                                                         |          |
| gns of suspicious or unexplained injuries                                                                                                    | No                                                                                            |          |
| nintentional weight loss (if unsure, select yes)                                                                                                    | Yes                                                                                           |          |
| as a police report been made?                                                                                                    | No                                                                                            |          |
| emarks                                                                                                    | Helper has experienced weight loss but unable to determ<br>reason due to language barrier.    | nine the |
| Declaration                                                                                                    |                                                                                               |          |
| ease read and acknowledge the following:<br>• I am authorised by the clinic to submit the results and make th<br>its behalf.<br>By submitting this form, I understand that the information give<br>Controller or an authorised officer who may act on the inform. | e declarations in this form on<br>en will be submitted to the<br>ation given by me. I further |          |
| declare that the information provided by me is true to the besi                                                                                                    | t of my knowledge and bellet.                                                                 |          |

Review the details that you have entered for this submission.

If you need to edit any details, click Edit in the relevant section.

If all the details are correct, read the Declaration and check I declare that all of the above is true. to acknowledge that you have read and understood it.

6

Click submit.

### Step 8: Successful submission and next steps

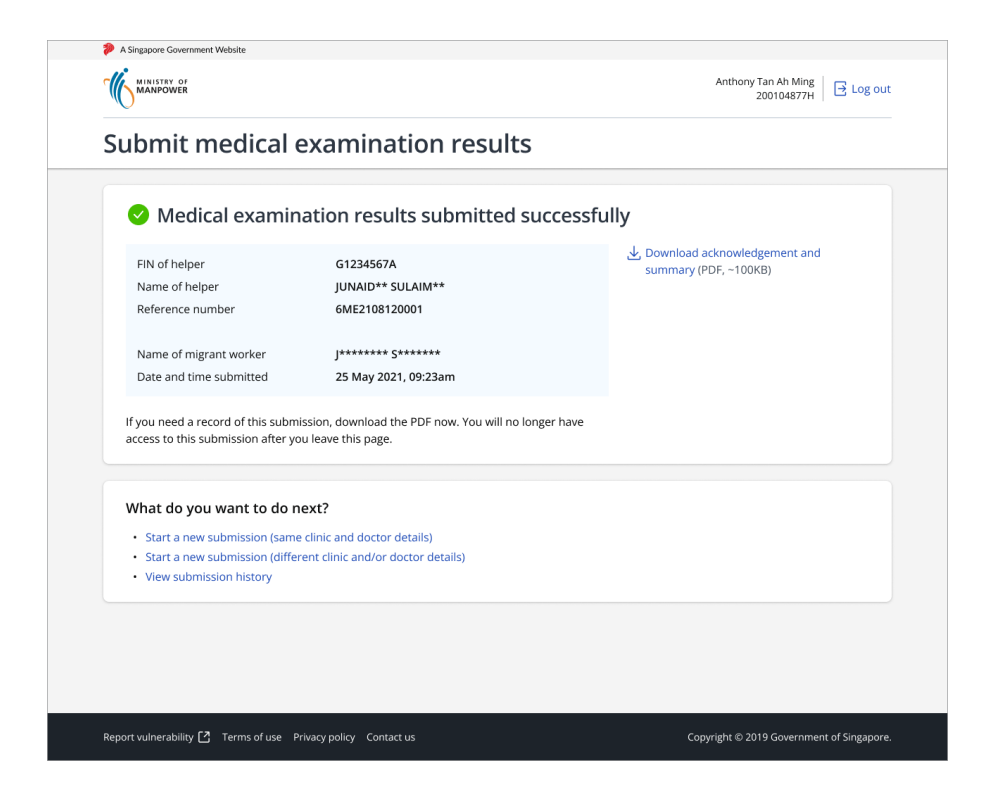

If you see this page after clicking **submit**, the submission is successful.

To keep a record of this submission, click Download acknowledgement and summary as PDF .

You will not be able to download the PDF after you leave this page.

#### If you wish to make more submissions:

Click the 1st or 2nd link under What do you want to do next? .

Start a new submission (same clinic and doctor details) will start a new submission with the clinic and doctor details fields prefilled with the same details from the previous submission.

Start a new submission (different clinic and/or doctor details) will start a new submission with no fields pre-filled.

#### If you wish to view your submission history:

Click View submission history to view submission records up to the last 3 months. The link will open in a new tab.

#### If you have completed all submissions:

You can leave this eService by clicking Log out on the top right of the page.

7

## How to submit amendments

To submit amendments, do so via the MOM feedback form.

Follow these steps in the feedback form:

- 1. In step 1, select work passes
- 2. In step 2, select About Work Permit
- 3. In step 3, enter the helper's FIN and describe your amendment request in the Message field. Upload the Acknowledgement and Summary PDF you downloaded when you first made the submission.

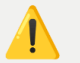

MOM will only accept the first amendment request and will reject subsequent ones.

## How to view submission history

| A Singapore Government Website<br>MINITAR OF<br>MANPOWER                                                                                        | Anthony Tan Ah Ming<br>200104877H 🔁 Log out |
|----------------------------------------------------------------------------------------------------|---------------------------------------------|
| Submit medical examinat                                                                                                    | on results                                  |
| Before you start, remember to                                                                                                    | do this                                     |
| Prepare test results                                                                                                    |                                             |
| Make sure all medical test results<br>are ready.                                                                                                |                                             |
| <ul> <li>Takes about 2 minutes to complete.</li> <li>By continuing, you agree to be bound by the Terms an</li> <li>Make a submission</li> </ul> | d Conditions of this eService.              |
| View submission history<br>You will be able to view your submissions made in the                                                                | last 3 months.                              |
| Report vulnerability 🖸 Terms of use Privacy policy Contact u                                                                                    | © 2022 Government of Singapore              |

### Step 1: Go to 'View submission history'

To view a record of submissions you have made in the last 3 months, click the link under <u>view submission history</u>. The link will open in a new tab.

| A Singapore Government Website                                    |                                               |  |
|-------------------------------------------------------------------|-----------------------------------------------|--|
| MANPOWER                                                          | Anthony Tan Ah Ming<br>200104877H 🛛 🔁 Log out |  |
| Submit medical examinations results >                             |                                               |  |
|                                                                   |                                               |  |
| Search                                                            |                                               |  |
| FIN (Optionol)                                                    |                                               |  |
| Duration                                                          |                                               |  |
| Last 3 months                                                     |                                               |  |
| Search                                                            |                                               |  |
|                                                                   |                                               |  |
| Report vuinerability 🔄 Terms of use - Privacy policy - Contact us | © 2022 Government of Singapore                |  |

### Step 2: Enter search criteria

1. To view all your submission records, leave the **FIN** field blank.

If you wish to view the submission records of a specific helper, enter her FIN in the field.

- Select the duration you wish to search for. By default, the system is set to search for records submitted up to the Last 3 months.
- 3. Click search to proceed.

You can only search for your submission history up to the last 3 months, based on the Corppass account you are logged in to.

| 🥬 A Singapore Government Web: | ite                          |                                |
|-------------------------------|------------------------------|--------------------------------|
|                               |                              | Anthony Tan Ah Ming 200104877H |
| Submit medical examination    | iresults ><br>ission history |                                |
| Search                        |                              |                                |

You can also change the duration selection to search for records up to the Last 1 month or the Last 7 days.

| Last 7 days   |  |
|---------------|--|
|               |  |
| Last 1 month  |  |
| Last 3 months |  |

## **Step 3: View search results**

|                          | -            |                                   |  |
|--------------------------|--------------|-----------------------------------|--|
| View submis              | sion history |                                   |  |
| Search                   |              |                                   |  |
| FIN (Optional)           |              |                                   |  |
| F0123456F                |              |                                   |  |
| Duration                 |              |                                   |  |
| Last 3 months            | $\sim$       |                                   |  |
|                          |              |                                   |  |
|                          |              |                                   |  |
|                          |              |                                   |  |
| Search                   |              |                                   |  |
| Search                   |              |                                   |  |
| Search                   |              |                                   |  |
| Search<br>Results<br>FIN | Name         | Date of submission û Reference ID |  |

View your submission history in the table under **Results**.

| MINISTRY OF                      |              | Anthony Tan<br>2001               | Ah Ming<br>104877H |
|----------------------------------|--------------|-----------------------------------|--------------------|
| Submit medical examinations resu | ilts >       |                                   |                    |
| View submiss                     | sion history |                                   |                    |
| Search                           |              |                                   |                    |
| FIN (Optional)                   |              |                                   |                    |
| F0123456F                        |              |                                   |                    |
| Duration                         |              |                                   |                    |
| Last 7 days                      | $\sim$       |                                   |                    |
|                                  |              |                                   |                    |
|                                  |              |                                   |                    |
| Search                           |              |                                   |                    |
|                                  |              |                                   |                    |
| Results                          |              |                                   |                    |
| FIN                              | Name         | Date of submission 💲 Reference ID |                    |
|                                  | No reco      | ords found.                       |                    |
|                                  |              |                                   |                    |
|                                  |              |                                   |                    |
|                                  |              |                                   |                    |

If there are no search results available, you will see the message No records found.

|                                                                                                    | -                                                              |                                                                                                    |                                                                |
|----------------------------------------------------------------------------------------------------|----------------------------------------------------------------|----------------------------------------------------------------------------------------------------|----------------------------------------------------------------|
| Search                                                                                                    |                                                                |                                                                                                    |                                                                |
| FIN (Optional)                                                                                                    |                                                                |                                                                                                    |                                                                |
|                                                                                                    |                                                                |                                                                                                    |                                                                |
| Duration                                                                                                    |                                                                |                                                                                                    |                                                                |
| Last 3 months                                                                                                    | $\sim$                                                         |                                                                                                    |                                                                |
|                                                                                                    |                                                                |                                                                                                    |                                                                |
|                                                                                                    |                                                                |                                                                                                    |                                                                |
|                                                                                                    |                                                                |                                                                                                    |                                                                |
| Search                                                                                                    |                                                                |                                                                                                    |                                                                |
| Search                                                                                                    |                                                                |                                                                                                    |                                                                |
| Search                                                                                                    |                                                                |                                                                                                    |                                                                |
| Search                                                                                                    |                                                                |                                                                                                    |                                                                |
| Search<br>Results<br>FIN                                                                                               | Name                                                           | Date of submission 0                                                                                           | Reference ID                                                   |
| Search<br>Results<br>FIN<br>F0123456F                                                                                  | Name<br>JUNAID** SULAIM**                                      | Date of submission 0<br>1 Jun 2022                                                                             | Reference ID<br>6ME2206011234                                  |
| Search<br>Results<br>FIN<br>F0123456F<br>F0123456F                                                                     | Name<br>JUNAID** SULAIM**<br>JASM** ASTU**                     | Date of submission 0<br>1 jun 2022<br>1 jun 2022                                                               | Reference ID<br>6ME2206011234<br>6ME220611233                  |
| Search           Results           FIN           F0123456F           F0123455F           F0123455F           F0123454F | Name<br>JUNAID** SULAIM**<br>JASM** ASTU**<br>VIOL** OKTAVIA** | Date of submission         C           1 Jun 2022         1 Jun 2022           25 May 2022         25 May 2022 | Reference ID<br>6ME2206011234<br>6ME22050011233<br>6ME22050091 |

If there are more than 10 results, click Next > to view additional results on the next page.

| 101254511                                                                                    | DIWA DANCI      | 15 Way 2022 | 000122203133030   |  |
|----------------------------------------------------------------------------------------------|-----------------|-------------|-------------------|--|
| F0123450F                                                                                    | PER** CANL**    | 15 May 2022 | 6ME2205155683     |  |
| F0123457F                                                                                    | LAILA** LOP**   | 15 May 2022 | 6ME2205155678     |  |
| F0123459F                                                                                    | RUTCH** LEGAS** | 12 May 2022 | 6ME2205127801     |  |
| F0123458F                                                                                    | MAYU** MARQU**  | 3 May 2022  | 6ME2205030421     |  |
| 1 to 10 of 19                                                                                |                 |             | < Prev 1 2 Next > |  |
|                                                                                              |                 |             |                   |  |
| Report vulnerability 🖸 Terms of use Privacy policy Contact us © 2022 Government of Singapore |                 |             |                   |  |

| Date of s | ubmission 🔇 | Reference ID  |
|-----------|-------------|---------------|
| 1 Jun 202 | 2           | 6ME2206011234 |
| 1 Jun 202 | 2           | 6ME2206011233 |
| 25 May 20 | 022         | 6ME2205250091 |

To view submitted records in ascending or descending order, click the <u>'sort'</u> icon in the column header labelled 'Date of submission'.

9

## Step 4: Return to ME Portal

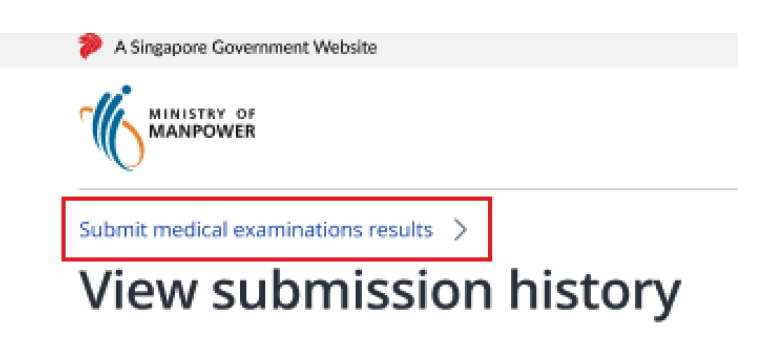

To return to ME Portal, click Submit medical examination results at the top of the page.